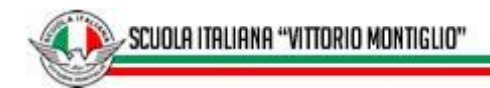

## TUTORIAL SCUOLA: POSTULACIONES (Apoderados Actuales)

1. Debe ingresar a Schoolnet directamente en la dirección <u>http://schoolnet.colegium.com</u> o también en el link que se encuentra en el menú principal llamado "Schoolnet" en la página web de la Scuola <u>http://www.scuola.cl</u>.

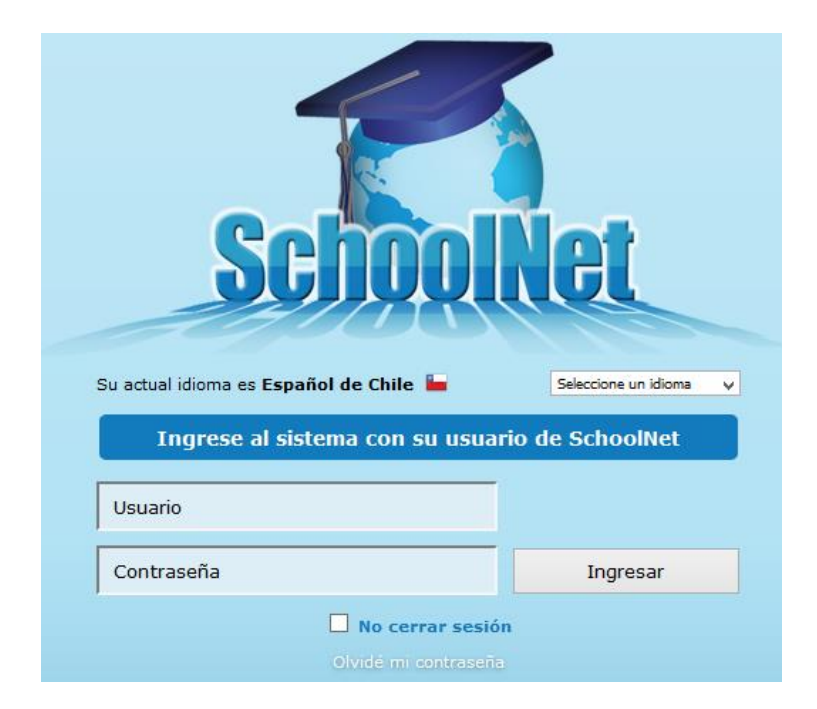

2. Luego de haber ingresado hacer clic en el menú del costado izquierdo llamado "Postulaciones en Línea".

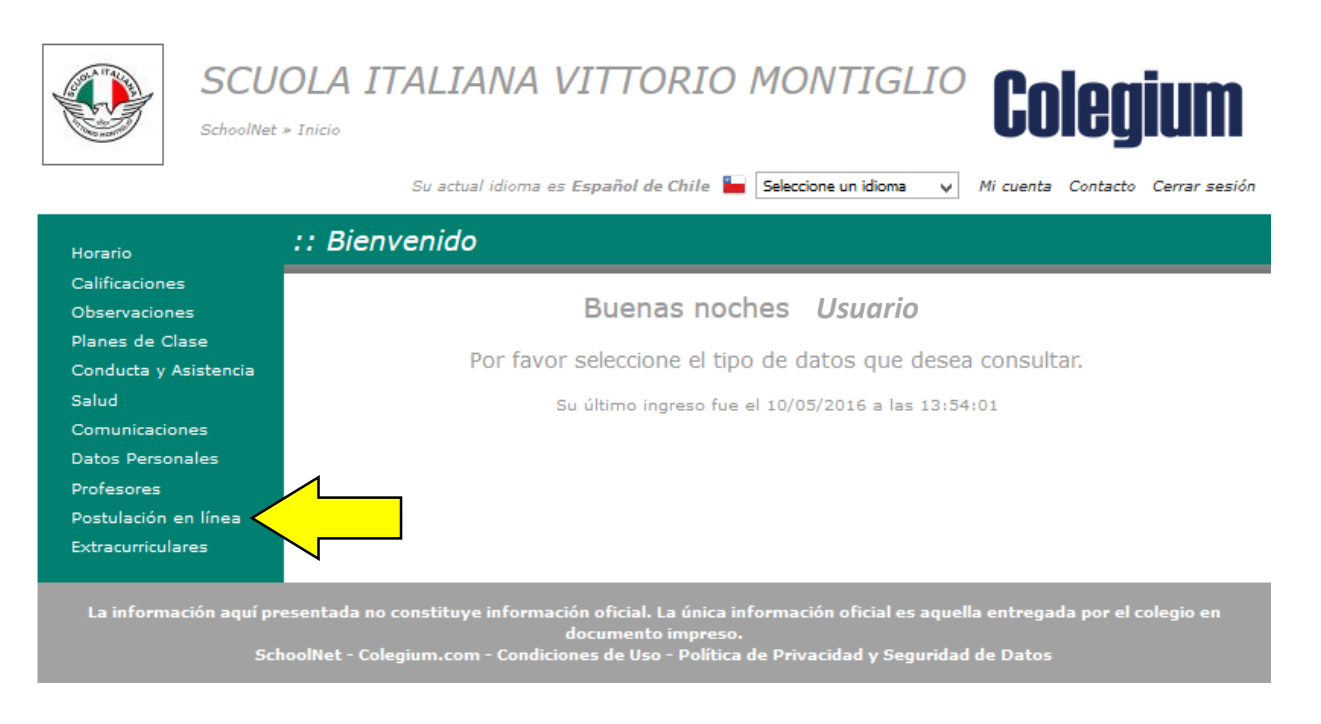

**S** 

3. Para comenzar con el formulario, en primera instancia seleccionar el año y el nivel a postular. Se le recuerda que debe completar todos los datos y al terminar cada ficha presionar el botón "**siguiente**".

| PROCESO DE POSTULACIÓN                                   |                                             |                       |
|----------------------------------------------------------|---------------------------------------------|-----------------------|
| POSTULANTE MADRE PADRE                                   | APOD. ACADÉMICO APOD. DE CUENTAS CUESTIONAI | RIO Volver al Listado |
| Hijo 1 × +                                               |                                             |                       |
| ELIJA EL AÑO Y EL NIVEL AL CUAL DESEA POSTULAR           |                                             |                       |
| AÑO A POSTULAR (*)                                       | SELECCIONE 👻                                |                       |
| NIVEL A POSTULAR (*)                                     | SELECCIONE V                                |                       |
| INFORMACIÓN PERSONAL DEL POSTUL                          | INTE                                        | 7                     |
| APELLIDO PATERNO *                                       |                                             |                       |
| APELLIDO MATERNO *                                       |                                             |                       |
| NOMBRES *                                                |                                             |                       |
| GÉNERO *                                                 | SELECCIONE V                                |                       |
| RUT *                                                    | - Sin C.I PASAPO                            | RTE                   |
| PAÍS DE NACIMIENTO *                                     | SELECCIONE                                  |                       |
| CIUDAD DE NACIMIENTO *                                   |                                             |                       |
| NACIONALIDAD *                                           |                                             |                       |
| FECHA DE NACIMIENTO *                                    |                                             |                       |
| EDAD AL 31 DE DICIEMBRE DEL AÑO<br>QUE POSTULA *         |                                             | )                     |
| DIRECCIÓN *                                              |                                             |                       |
| COMUNA *                                                 | SELECCIONE V                                |                       |
| HERMANOS EN LA SCUOLA *                                  | SELECCIONE                                  |                       |
| PADRE EGRESADO SCUOLA ITALIANA<br>VITTORIO MONTIGLIO *   | SELECCIONE V                                |                       |
| MADRE EGRESADA SCUOLA ITALIANA<br>VITTORIO MONTIGLIO *   | SELECCIONE 🗸                                |                       |
| HIJO FUNCIONARIO SCUOLA<br>ITALIANA VITTORIO MONTIGLIO * | SELECCIONE 👻                                | <del>ر ک</del>        |
| HABLA ITALIANO *                                         | SELECCIONE                                  |                       |
| (*) Campos obligatorios                                  |                                             | Siguiente             |
|                                                          |                                             |                       |
|                                                          | © Colegium 2016   Derecho                   | os Reservados         |

4. Ud. Puede dejar la postulación pendiente presionando el botón "Terminar más Tarde".

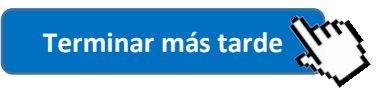

5. Para finalizar el proceso y la postulación quede como válida en nuestro sistema debe haber completado todos los datos y presionar el botón "**Terminar**".

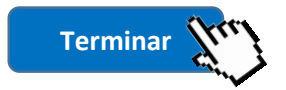

Nota: Dudas y consultas al email: admision@scuola.cl.